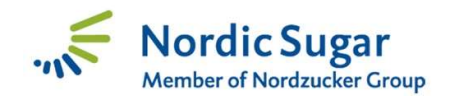

# Vejledning til brug af "Roelevering" for android

(revideret version 14/9 2020)

## Selvkører-app for Android

App'en (programmet) kan anvendes på mobiler og tablets med Android styresystem 6.0 eller højere. Benyttes en tablet, skal den have en port til SIM-kort, så tabletten har et såkaldt IMEI nummer. Vi har nu erfaring for, at app'en kan benyttes fra telefoner og tablets som kobles til nettet via WIFI (f.eks. et hotspot fra en anden telefon) – men kun når enheden har et IMEI nummer (en SIM kort port).

Programmet hentes og installeres fra **Google Play.** Søg **"Nordic Sugar"** og vælg app'en **"Selftransporter"**. Programmet vælger dansk, når det installeres.

For at starte programmet, skal du have defineret et **kodeord** til programmet.

Det skal du gøre via portalen på "Mine sider".

Åben underprogrammet "Mine roemarker".

Åben menupunktet "Maskine", som du finder i venstre side.

Vælg "Selvkører kodeord". Nu kan du skrive eller ændre kodeordet til selvkører app'en.

Skriv det to gange som anvist og tast ok.

Kodeordet skal være et andet end det du bruger på portalen.

Du kan nu åbne Roelevering på din mobil eller tablet. Klik på ikonet og tast dyrkernummer og det nye kodeord.

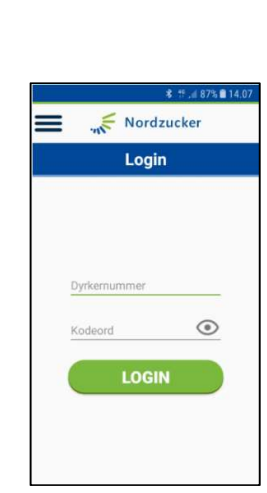

## IMEI nummer –smartphone og android tablet

Når du skal installere "Roelevering" bør du først hente imei nummer for tablet/smartphone. Imei nummer opdateres ikke automatisk i den nye version!

| Nordic Sugar<br>Member of Nordzucker Group            | Selvkører                                                                                                    |  |
|-------------------------------------------------------|----------------------------------------------------------------------------------------------------|--|
| Jesper Larsen<br>112576                               | Ændre kodeord                                                                                                    |  |
| <ul> <li>Mine marker</li> <li>Maskine</li> </ul>      | Dyrker                                                                                                    |  |
| Selvkører kodeord                                     | Kodeord *                                                                                                    |  |
| 🖪 Kontakter <                                         | Minimum af tegn                                                                                                    |  |
| <ul> <li>Mine oplysninger </li> <li>Log ud</li> </ul> | <ul> <li>8-12 tegn</li> <li>Lille bogstav</li> <li>Stort bogstav</li> <li>Tal</li> <li>Ingen specialtegn?%&amp;I\$</li> </ul> |  |
|                                                       | ок                                                                                                    |  |

## Nedskriv imei nummer

100

Du finder smart-telefonens/tablettens imei nummer således:

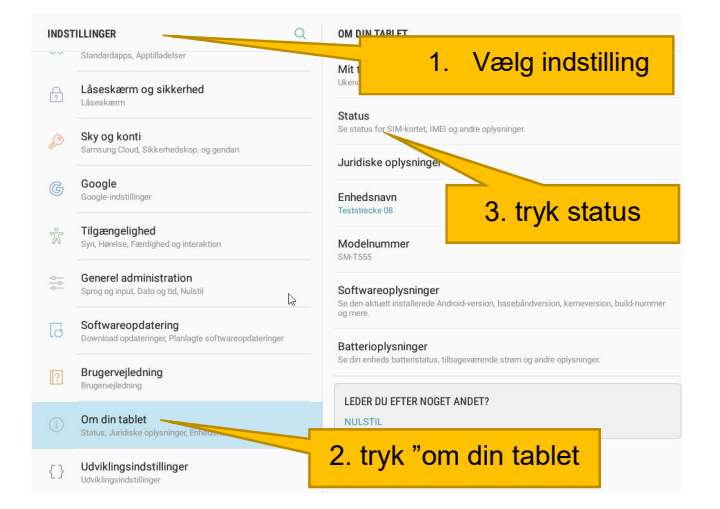

| INDST  | TILLINGER                                                      |                                                          |              |
|--------|----------------------------------------------------------------|----------------------------------------------------------|--------------|
|        | Standardapps, Apptilladelser                                   | Status                                                   |              |
| F      | Låseskærm og sikkerhed<br>Låseskærm                            | Status for SIM-kort                                      |              |
| Ø      | <b>Sky og konti</b><br>Samsung Cloud, Sikkerhedskop. or        | IMEI-oplysninger                                         | er.          |
| G      | Google<br>Google-indstillinger                                 | IP-adtesse<br>fe80::96b1:aff:fe2b:7779<br>172.19.112.104 |              |
| ŵ      | Tilgængelighed<br>Syn, Hørelse, Færdighed og interak           | Wi-Fi MAC-adresse<br>94:B1:0A:2B:77:79                   |              |
| 0<br>0 | Generel administration<br>Sprog og input, Dato og tid, Nulstil | Bluetooth-adresse<br>94:B1:0A:2B:77:78                   | påndversion, |
| G      | Softwareopdatering<br>Download opdateringer, Planlagte s       | Ethernet MAC-adresse<br>Ikke tilgængelig                 |              |
| ?      | Brugervejledning<br>Brugervejledning                           | Serienummer<br>R52H20HM9JW                               | n og andre o |
|        | Om din tablet<br>Status, Juridiske oplysninger, Enhe           | <b>Oppetid</b><br>16:17:27                               |              |
| {}     | Udviklingsindstillinger<br>Udviklingsindstillinger             |                                                          |              |

| ±             |                                                                |                            |             |                                         |
|---------------|----------------------------------------------------------------|----------------------------|-------------|-----------------------------------------|
| INDSTILLINGER |                                                                |                            | Nedskriv in | nel nummer                              |
|               | Standardapps, Apptilladelser                                   | Status                     |             |                                         |
|               | Låseskærm og sikkerhed<br>Låseskærm                            | Status for SIM-kort        |             |                                         |
| P             | Sky og konti<br>Samsung Cloud, Sikkerhedskop. og               | IMEI-oplysninger           |             | BE                                      |
| G             | Google<br>Google-indstillinger                                 | IMEI-oplysninger           |             |                                         |
|               | Tilgængelighed<br>Syn, Hørelse, Færdighed og interak           | IMEI<br>356808073232924    |             |                                         |
|               | Generel administration<br>Sprog og input, Dato og tid, Nulstil | IMEISV<br>01               |             | såndversion, kerneversion, build-nummer |
|               | Softwareopdatering<br>Download opdateringer, Planlagte a       | ikke tilgængelig           |             |                                         |
|               | Brugervejledning<br>Brugervejledning                           | Serienummer<br>R52H20HM9JW | Q           | n og andre oplysninger.                 |
|               | Om din tablet<br>Status, Juridiske oplysninger, Enhe           | <b>Oppetid</b><br>16:17:32 |             |                                         |
| {}            | Udviklingsindstillinger<br>Udviklingsindstillinger             |                            |             |                                         |

Første gang du bruger programmet skal du indtaste nogle **grunddata**. Her det kun nødvendigt at udfylde de felter som er markeret med en stjerne.

De andre kan du bare springe over.

Ved feltet totalvægt kan du skrive dit køretøjs totalvægt. (brug punktum og ikke komma hvis du angiver decimaler). For traktorer er maksimumvægten 44 tons.

Vigtigt vælg Nordeuropa. IMEI nummeret som tastes helt i bunden.

IMEI nummeret er et specifikt nummer for din telefon eller din tablet.

Når grunddata er udfyldt og gemt, udfyldes "**Chauffør info**". Her er det også kun nødvendigt at udfylde feltet med stjerne (dvs. chaufførens navn).

Klik på Gem.

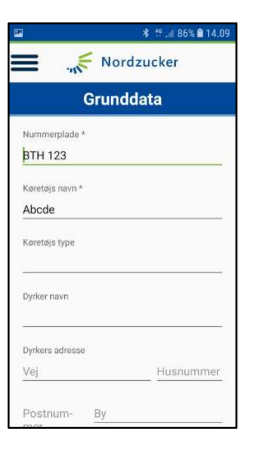

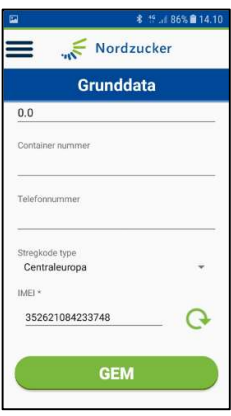

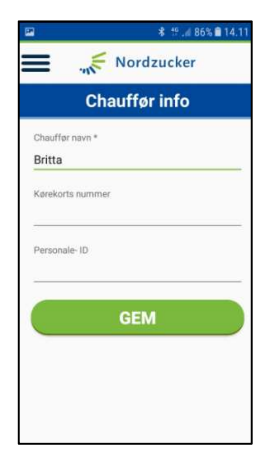

Herefter går du til menupunktet "Specifikationer".

For at kunne lave en leveringsseddel skal programmet hente data vedrørende leveringsadresser, marker etc.

Du henter oplysningerne ved at trykke på hver af de runde pile.

Bemærk, at der ved hvert tryk bliver overført 10 leveringsnumre.

Når de er opbrugt, er det nødvendigt at overføre 10 mere, ved at trykke på de runde pile.

Du er nu klar til at lave en leveringsseddel for det læs du skal levere.

## Vælg menupunktet "Opret leveringsseddel".

Herefter skal du kun udfylde denne del for hvert læs du kører til fabrikken.

Leveringssedlen er nu fortrykt med dyrkernummer, leveringsseddel nummer m.v.

Du skal vælge mark, fabrik og du kan indtaste oplysninger om læsset.

Når de tre oplysninger er valgt, trykker du på "**SEND**". Dermed bliver oplysningerne sendt til vejerboden, hvor de venter på du kommer med dit læs.

Når sedlen er udfyldt korrekt bliver der vist en besked, som bekræfter det.

## Men det er ikke nok!

Leveringssedlen er først sendt når leveringen er blevet grøn og fået flueben i menupunktet "Historik".

Sluk ikke for din enhed og netforbindelsen før det er sket.

Tjek din leveringsseddel ved at åbne menupunktet "Historik".

Dine leveringssedler står her i en liste. Er leveringen endnu ikke fuldstændig afsendt vil den være grå. Når den er korrekt modtaget i vejerboden skifter den til grøn, og bliver markeret med et flueben.

Først når det er sket, kan du slukke for din enhed og netforbindelsen.

Hvis ikke en levering bliver fuldstændigt overført, kan man evt. danne en ny og sende den.

Vi har oplevet, at det kan hjælpe på en overførsel at trykke på menupunktet afslut, og derefter åbne programmet igen. Så bliver leveringen grøn.

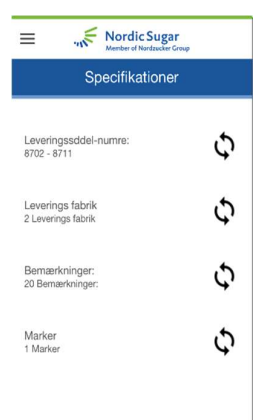

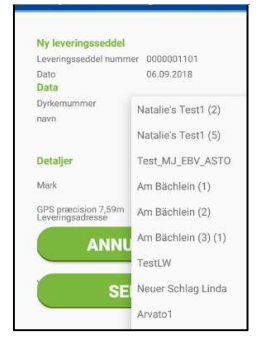

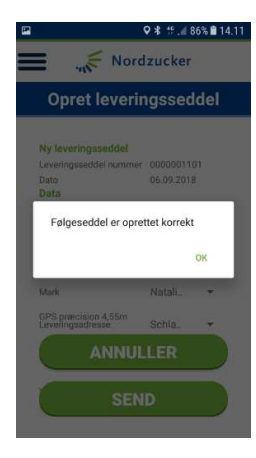

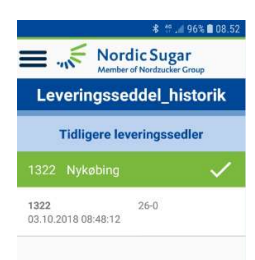

Det er vigtigt, at man altid benytter den seneste version fra Google Play. Så tjek jævnligt eller sæt app'en til at opdatere automatisk.

Ved **vejerboden skal du blot scanne det IMEI nummer** som hører til din telefon eller tablet.

Stregkoden får du frem ved at vælge menupunktet "**IMEI**". Hold telefonen, så koden kan blive læst på vægten.

Du bliver nu genkendt, og dit læs bliver koblet med den leveringsseddel du sendte, da du kørte fra marken.

Du kan med fordel **få printet et plastikkort med IMEI nummeret** i vejerboden. Scanningen er dermed mere sikker og lettere – og du risikerer ikke at tabe en dyr telefon på pladsen!

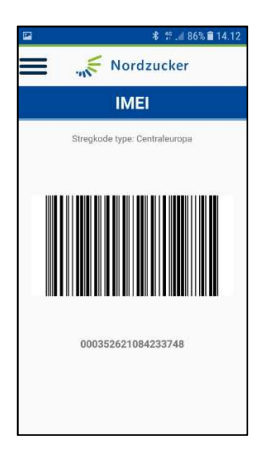

For at systemet virker, er det nødvendigt din telefon eller tablet er på nettet. Hvis du bruger din daglige telefon, eller en tablet med et SIM-kort, sker det automatisk.

Bruger du en telefon eller tablet uden SIM-kort, skal den kobles på et netværk. For eksempel ved at du bruger din telefon til internetdeling. For eksempel hvis dit SIM-kort sidder i en iPhone.

I så fald skal du aktivere "Internetdeling" på din iPhone. Gå ind i "Indstillinger", vælg "Internetdeling" og tænd for det. Du kan også taste en adgangskode til det netværk du opretter.

Tilbage ved den telefon, du benytter til "Roelevering", kan du nu vælge dit lokale netværk. Gå ind under "Indstillinger", vælg "WIFI" og tænd for det.

Dit lokale netværk vil nu optræde på listen over trådløse netværk. Vælg det, og du kan blive bedt om at indtaste den adgangskode, du oprettede med netværket.

Du skal være på et netværk når du indtaster **grunddata** i programmet. Herefter er det kun nødvendigt, du har et tændt netværk hver gang, du opretter og sender en leveringsseddel.